#### Upgrade to the latest firmware

Ensure you are running the latest firmware for your hBp so that you have access to all the features and bugfixes that might have been done since you bought your printer.

To download and upgrade to the latest version follow these steps:

### 1) Download the files from:

https://github.com/beeverycreative/Marlin-BEEVERYCREATIVE

| 1 | % beevery<br>forked from 1 | creative / Marlin-B | EEVERYCREATIN | /E         |  | • Watch | 8 | ★ Star | 1 | ¥ Fork | 4,221 |
|---|----------------------------|---------------------|---------------|------------|--|---------|---|--------|---|--------|-------|
| 1 | <> Code                    | 🕅 Pull requests 0   | Projects 0    | Insights 🗸 |  |         |   |        |   |        |       |

Reprap FW with look ahead. SDcard and LCD support. It works on Gen6, Ultimaker, RAMPS and Sanguinololu

| 🕝 3,860 commits                | 7 3,860 commits 9 branches 5 releases 224 |                   |                    |               | a∱s GPL-3.0                    |  |  |
|--------------------------------|-------------------------------------------|-------------------|--------------------|---------------|--------------------------------|--|--|
| Branch: helloBEEprusa 🔻 Ne     | w pull request                            |                   |                    | Find file     | Clone or download <del>-</del> |  |  |
| This branch is 11 commits ahea | d, 4144 commits behind Marli              | Clone with HTTP   | Clone with HTTPS ③ |               |                                |  |  |
| Use                            |                                           |                   |                    | with SVN usir | ng the web URL.                |  |  |
| ArduinoAddons                  | om/beeverycr                              | reative/Marlin- 📴 |                    |               |                                |  |  |
| Documentation                  | Refreshed logo for release 1.1            |                   | Open in Deskto     | op            | Download ZIP                   |  |  |

#### 2) Download Arduino V1.6.8 from:

## https://www.arduino.cc/en/Main/OldSoftwareReleases#1.0.x Arduino 1.6.x, 1.5.x BETA

These packages are no longer supported by the development team.

| 1.8.1  | Windows<br>Windows Installer | MAC OS X | Linux 32 Bit<br>Linux 64 Bit<br>Linux ARM | Source code<br>on Github |
|--------|------------------------------|----------|-------------------------------------------|--------------------------|
| 1.8.0  | Windows<br>Windows Installer | MAC OS X | Linux 32 Bit<br>Linux 64 Bit<br>Linux ARM | Source code<br>on Github |
| 1.6.13 | Windows<br>Windows Installer | MAC OS X | Linux 32 Bit<br>Linux 64 Bit<br>Linux ARM | Source code<br>on Github |
| 1.6.12 | Windows<br>Windows Installer | MAC OS X | Linux 32 Bit<br>Linux 64 Bit<br>Linux ARM | Source code<br>on Github |
| 1.6.11 | Windows<br>Windows Installer | MAC OS X | Linux 32 Bit<br>Linux 64 Bit<br>Linux ARM | Source code<br>on Github |
| 1.6.10 | Windows<br>Windows Installer | MAC OS X | Linux 32 Bit<br>Linux 64 Bit<br>Linux ARM | Source code<br>on Github |
| 1.6.9  | Windows<br>Windows Installer | MAC OS X | Linux 32 Bit<br>Linux 64 Bit<br>Linux ARM | Source code<br>on Github |
| 1.6.8  | Windows<br>Windows Installer | MAC OS X | Linux 32 Bit<br>Linux 64 Bit              | Source code<br>on Github |

Don't download any newer or older versions as it can cause compatibility issues.

| 📙 🔄 📊 🚽 🛛 Marlin                                                                             |                  |              |            |                              | – 🗆 🗙                                         |
|----------------------------------------------------------------------------------------------|------------------|--------------|------------|------------------------------|-----------------------------------------------|
| File Home Share View                                                                         |                  |              |            |                              | ^ <b>(</b>                                    |
| A Cut     Copy     A Cut     Copy     A Copy     Paste     Paste     Paste     Paste shortcu | Move Copy Delet  | te Rename    | New item • | Properties                   | Select all<br>Select none<br>Invert selection |
| Clipboard                                                                                    | Organize         |              | New        | Open                         | Select                                        |
|                                                                                              | ı (C:) → Marlin  |              |            | ✓ <sup>™</sup> Search Marlin | م                                             |
| Name                                                                                         | Date modified    | Type         | Size       |                              |                                               |
| M100 Free Mem Chk                                                                            | 15/05/2017 16:43 | CPP File     | 12 KB      |                              |                                               |
|                                                                                              | 15/05/2017 16:43 | H File       | 6 KB       |                              |                                               |
| Makefile                                                                                     | 15/05/2017 16:43 | File         | 16 KB      |                              |                                               |
| Marlin                                                                                       | 15/05/2017 16:43 | H File       | 14 KB      |                              |                                               |
| 20 Marlin                                                                                    | 15/05/2017 16:43 | Arduino file | 2 KB       |                              |                                               |
| 🔏 Marlin_main                                                                                | 24/05/2017 16:50 | CPP File     | 391 KB     |                              |                                               |
| 🔥 MarlinConfig                                                                               | 15/05/2017 16:43 | H File       | 2 KB       |                              |                                               |
| 🔥 MarlinSerial                                                                               | 15/05/2017 16:43 | CPP File     | 14 KB      |                              |                                               |
| 🔥 MarlinSerial                                                                               | 15/05/2017 16:43 | H File       | 7 KB       |                              |                                               |
| 🔥 mesh_bed_leveling                                                                          | 15/05/2017 16:43 | CPP File     | 2 KB       |                              |                                               |
| 🔥 mesh_bed_leveling                                                                          | 15/05/2017 16:43 | H File       | 5 KB       |                              |                                               |
| 🔥 nozzle                                                                                     | 15/05/2017 16:43 | CPP File     | 8 KB       |                              |                                               |
| 🔥 nozzle                                                                                     | 15/05/2017 16:43 | H File       | 4 KB       |                              |                                               |
| 🔥 pins                                                                                       | 15/05/2017 16:43 | H File       | 15 KB      |                              |                                               |
| 🔥 pins_3DRAG                                                                                 | 15/05/2017 16:43 | H File       | 3 KB       |                              |                                               |
| 🔥 pins_5DPRINT                                                                               | 15/05/2017 16:43 | H File       | 3 KB       |                              |                                               |
| 🔥 pins_AZTEEG_X1                                                                             | 15/05/2017 16:43 | H File       | 1 KB       |                              |                                               |
| pins_AZTEEG_X3                                                                               | 15/05/2017 16:43 | H File       | 2 KB       |                              |                                               |
| <pre>wins_AZTEEG_X3_PRO</pre>                                                                | 15/05/2017 16:43 | H File       | 4 KB       |                              |                                               |
| bins_BAM_DICE_DUE                                                                            | 15/05/2017 16:43 | H File       | 2 KB       |                              |                                               |
| <pre>wins_BQ_ZUM_MEGA_3D</pre>                                                               | 15/05/2017 16:43 | H File       | 3 KB       |                              |                                               |
| oins_BRAINWAVE                                                                               | 15/05/2017 16:43 | H File       | 3 KB       |                              |                                               |
| 🔥 pins_BRAINWAVE_PRO                                                                         | 15/05/2017 16:43 | H File       | 3 KB       |                              |                                               |
| 46 items 1 item selected 1.91 KB                                                             | 15/05/2017 16-72 | LI Cita      | סע כ       |                              |                                               |

# 3) Open Marlin.ino from the firmware you just downloaded.

4) Once the file has opened, go to "Tools" tab and select the board with the name "Arduino Mega 2560 or Mega ADK"

| 💿 Marlin   Arduino 1.6.8 |                 |                | - 🗆                                                                 | ×                         |                             |   |                                   |  |  |
|--------------------------|-----------------|----------------|---------------------------------------------------------------------|---------------------------|-----------------------------|---|-----------------------------------|--|--|
| File Edit S              | Sketch          | Tools          | Help                                                                |                           |                             |   |                                   |  |  |
|                          |                 |                | Auto Format                                                         | Ctrl+T                    |                             |   |                                   |  |  |
|                          |                 |                | Archive Sketch                                                      |                           |                             |   |                                   |  |  |
| Marlin                   | Cor             |                | Fix Encoding & Reload                                               |                           |                             | n |                                   |  |  |
| /**                      |                 |                | Serial Monitor                                                      | Ctrl+Shif                 | ft+M                        |   |                                   |  |  |
| * Marli                  | n 3D            |                | Serial Plotter                                                      | Ctrl+Shif                 | ft+L                        |   |                                   |  |  |
| * Copyr<br>*             | ight            | -              |                                                                     |                           |                             |   |                                   |  |  |
| * Based                  | on S            |                | Board: "Arduino/Genuino Mega or Mega 25                             | 60"                       |                             |   | Boards Manager                    |  |  |
| * Copyr                  | ight            |                | Processor: "ATmega2560 (Mega 2560)"                                 |                           | 2                           |   | Arduino AVR Boards                |  |  |
| *                        |                 |                | Port                                                                |                           | 2                           |   | Arduino Yún                       |  |  |
| * This                   | progr           |                | Programmer: "AVRISP mkll"                                           |                           | ;                           |   | Arduino/Genuino Uno               |  |  |
| * the F                  | ree S           |                | Burn Bootloader                                                     |                           |                             |   | Arduino Duemilanove or Diecimila  |  |  |
| * (at y                  | our o           | ption          | ) any later version.                                                |                           |                             |   | Arduino Nano                      |  |  |
| *                        |                 |                |                                                                     |                           |                             | • | Arduino/Genuino Mega or Mega 2560 |  |  |
| * This<br>* but W        | progr<br>ITTHOU | am 15<br>T ANY | distributed in the hope that it<br>WARRANTY: without even the impli | will be us<br>ied warrant | eful,                       |   | Arduino Mega ADK                  |  |  |
| * MERCH                  | ANTAB           | ILITY          | or FITNESS FOR A PARTICULAR PURE                                    | POSE. See                 | E. See the Arduino Leonardo |   |                                   |  |  |
| * GNU G                  | enera           | l Pub          | lic License for more details.                                       |                           |                             |   | Arduino/Genuino Micro             |  |  |
| *                        | 11 -1           |                | and a second state of the Chill Control                             | -1 Dublic                 | T                           |   | Arduino Esplora                   |  |  |
| * iou s                  | nould           | nave           | received a copy of the GNU Gener                                    | CAL PUDIIC                | Licer                       |   | Arduino Mini                      |  |  |
|                          |                 |                |                                                                     |                           |                             |   | Arduino Ethernet                  |  |  |
|                          |                 |                |                                                                     |                           |                             |   | Arduino Fio                       |  |  |
|                          |                 |                |                                                                     |                           |                             |   | Arduino BT                        |  |  |
|                          |                 |                |                                                                     |                           |                             |   | LilyPad Arduino USB               |  |  |
|                          |                 |                |                                                                     |                           |                             |   | LilyPad Arduino                   |  |  |
|                          |                 |                |                                                                     |                           |                             |   | Arduino Pro or Pro Mini           |  |  |
|                          |                 | Arduin         | o/Genuino Mega or Mega 2560, ATmega2560 (I                          | vlega 2560) on            | сом7                        |   | Arduino NG or older               |  |  |
|                          |                 | Arduin         | o/Genuino Mega or Mega 2560, ATmega2560 (I                          | Vlega 2560) on            | сом7                        |   | Arduino NG or older               |  |  |

5) Please unplug any USB devices attached to your computer and connect the helloBEEprusa, wait a few seconds for the driver installation then go to "Tools" tab and select the port, the number can be different from the one shown in here.

| 🥺 Marlin   Arduino 1  | .6.8                                        | _        |           | ×       |              |
|-----------------------|---------------------------------------------|----------|-----------|---------|--------------|
| File Edit Sketch Tool | s Help                                      |          |           |         |              |
|                       | Auto Format                                 | Ct       | trl+T     |         |              |
|                       | Archive Sketch                              |          |           |         |              |
| Marlin Cor            | Fix Encoding & Reload                       |          |           | (n)     |              |
| /**                   | Serial Monitor                              | Ct       | trl+Shift | +M ^    |              |
| * Marlin 3D           | Serial Plotter                              | G        | trl±Shift |         |              |
| * Copyright           | Scharriotter                                | 0        | un sinn   |         |              |
| *                     | Board: "Arduino/Genuino Mega or Mega 2      | 560"     |           | >       |              |
| * Based on 5          | Processor: "ATmega2560 (Mega 2560)"         |          |           | >       |              |
| *                     | Port                                        |          |           | 5       | Serial ports |
| * This progr          |                                             |          |           |         | COM4         |
| * it under t          | Programmer: "AVRISP mkll"                   |          |           | *       |              |
| * the Free S          | Burn Bootloader                             |          |           |         |              |
| * (at your optio      | n) any later version.                       |          |           |         |              |
| * This program i      | a distributed in the hone that it           | will     | be 1186   | eful    |              |
| * but WITHOUT AN      | Y WARRANTY: without even the impl           | ied wa   | rrant     | v of    |              |
| * MERCHANTABILIT      | Y or FITNESS FOR A PARTICULAR PUR           | POSE.    | See t     | the     |              |
| * GNU General Pu      | blic License for more details.              |          |           |         |              |
| *                     |                                             |          |           |         |              |
| * You should hav      | e received a copy of the GNU Gene           | eral Pu  | blic 1    | Licer 🗸 |              |
| <                     |                                             |          |           | >       |              |
|                       |                                             |          |           |         |              |
|                       |                                             |          |           |         |              |
|                       |                                             |          |           |         |              |
|                       |                                             |          |           |         |              |
|                       |                                             |          |           |         |              |
|                       |                                             |          |           |         |              |
| Ardui                 | ino/Genuino Mega or Mega 2560, ATmega2560 ( | (Mega 25 | 560) on ( | сом7    |              |

6) Press Upload (highlighted in the following image) and wait for it to finish upgrading

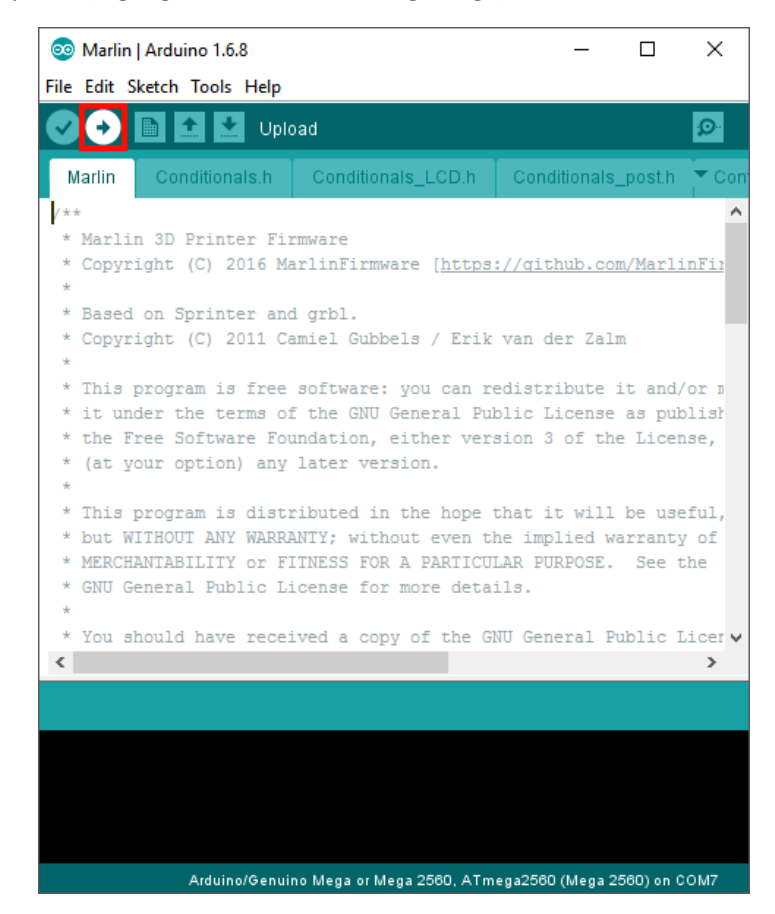